## Pioneer

## 自分好みの表示画面に変更しよう (App編)

SGX-CA600の画面表示の変更は、Cyclo-Sphere Control AppまたはSGX-CA600本体から行うことができます。

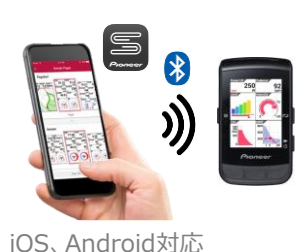

## Cyclo-Sphere Control Appで変更

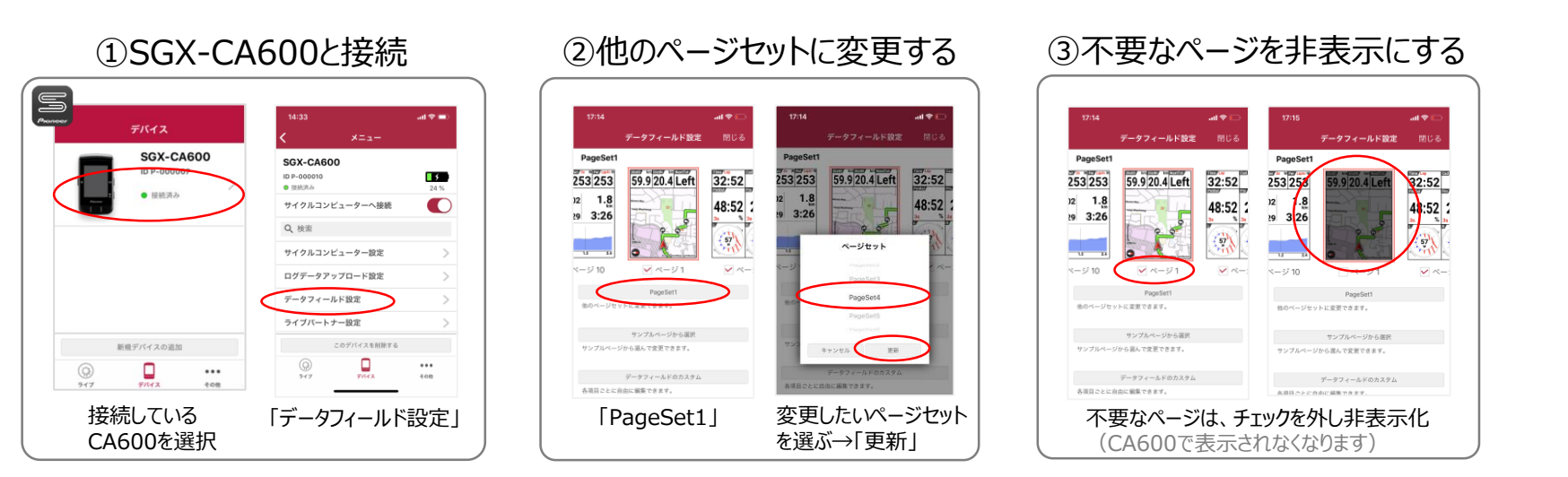

## ④ページのレイアウトを変更する

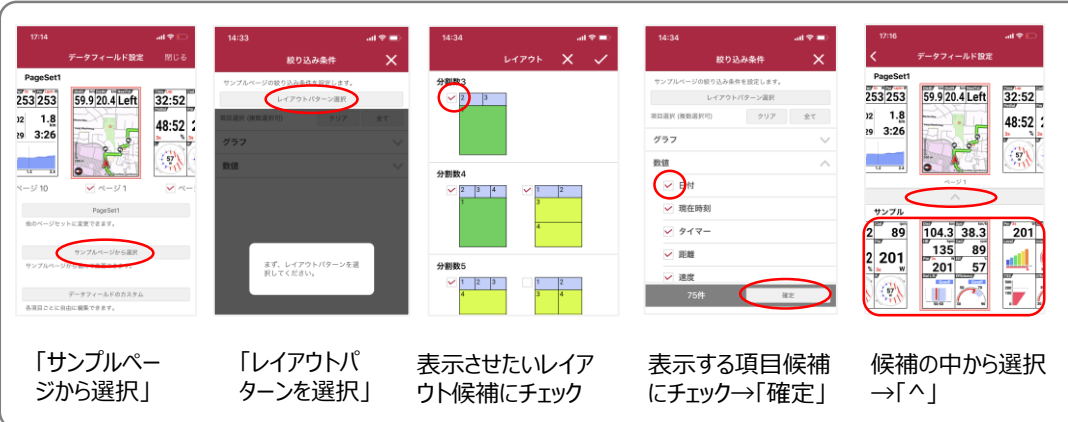

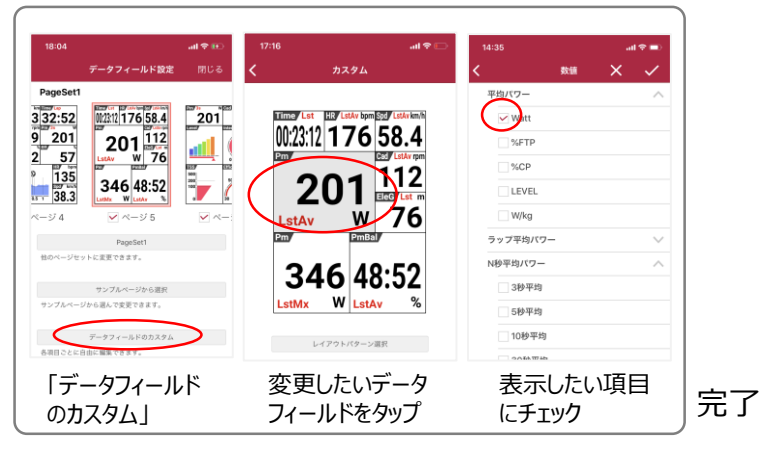

⑤特定の項目を変更する